# Colegio del Sagrado Corazón

**Puerto Colombia** 

## INSTRUCTIVO DESCARGAR RECIBO DE PAGO

- 1.) Ir a la página web del colegio: <u>www.sagradocorazon.edu.co</u>
- 2.) Hacer clic en Corazonista virtual

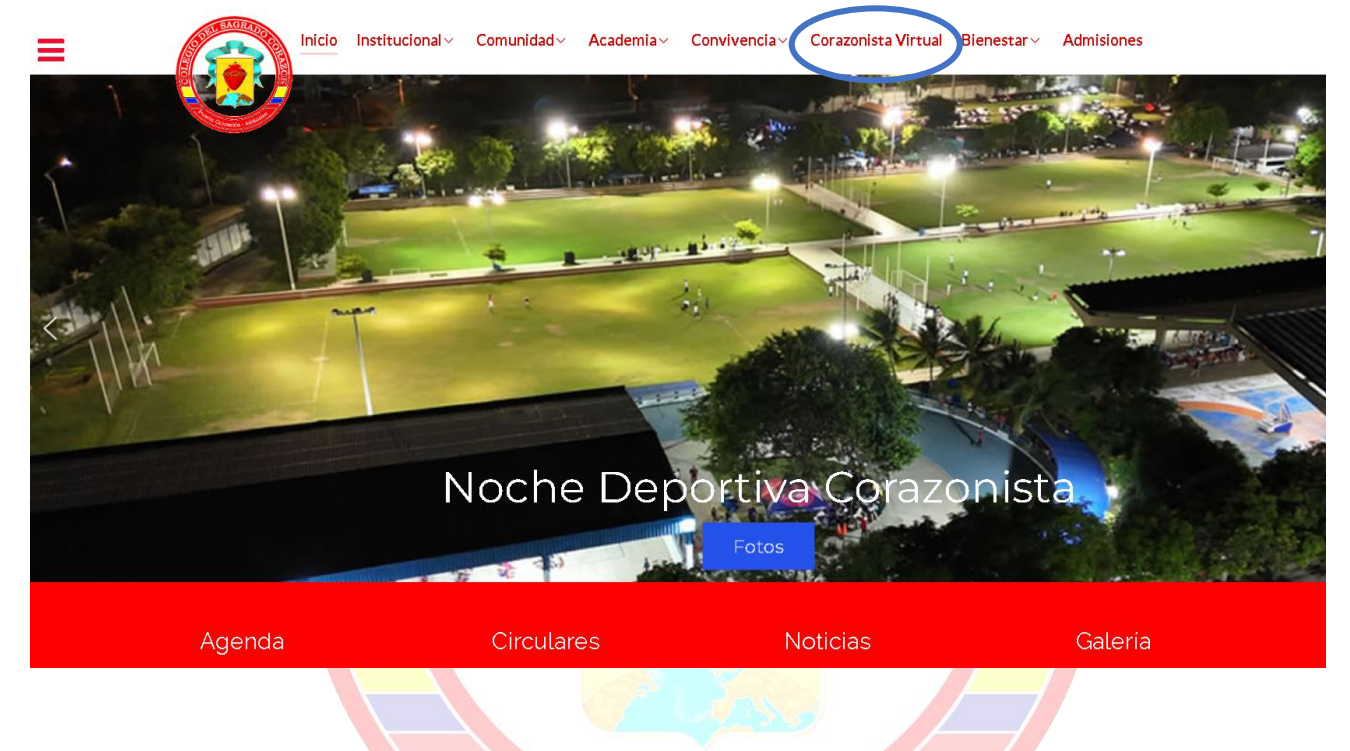

### 3.) Hacer clic en el botón PSE

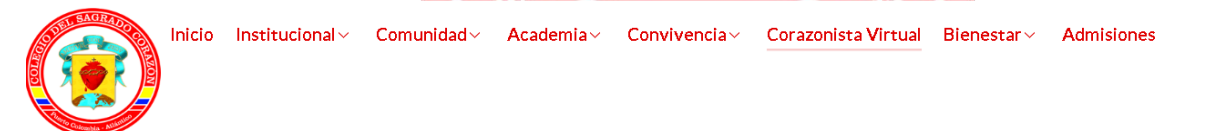

#### Corazonista Virtual

Este es un servicio exclusivo para los miembros de la Comunidad Educativa Corazonista, donde puede acceder al aplicativo Schoolweb Corazonista para pagos en línea PSE, descargar recibos, consultar información académica, actualizar información personal, pre-matricula...

#### IMPORTANTE

Proceso de actualización: Viernes 30 de agosto, de 3:00 pm a 6:00 pm

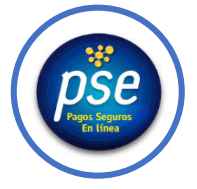

www.sagradocorazon.edu.co - colegio@sagradocorazon.edu.co - 6053225051 - @sagradopuerto

4.) Ingresar los datos de acceso:

- Usuario (No. cédula padre o madre, sin puntos, ejemplo 72100999)
- Contraseña
- Palabra seguridad (catcha)
- Clic en INGRESAR.
- Si no tiene los datos de acceso, favor solicitarlos en el correo: colegio@sagradocorazon.edu.co o utilizar la opción olvidó su contraseña (requiere cédula y correo registrado en el sistema)

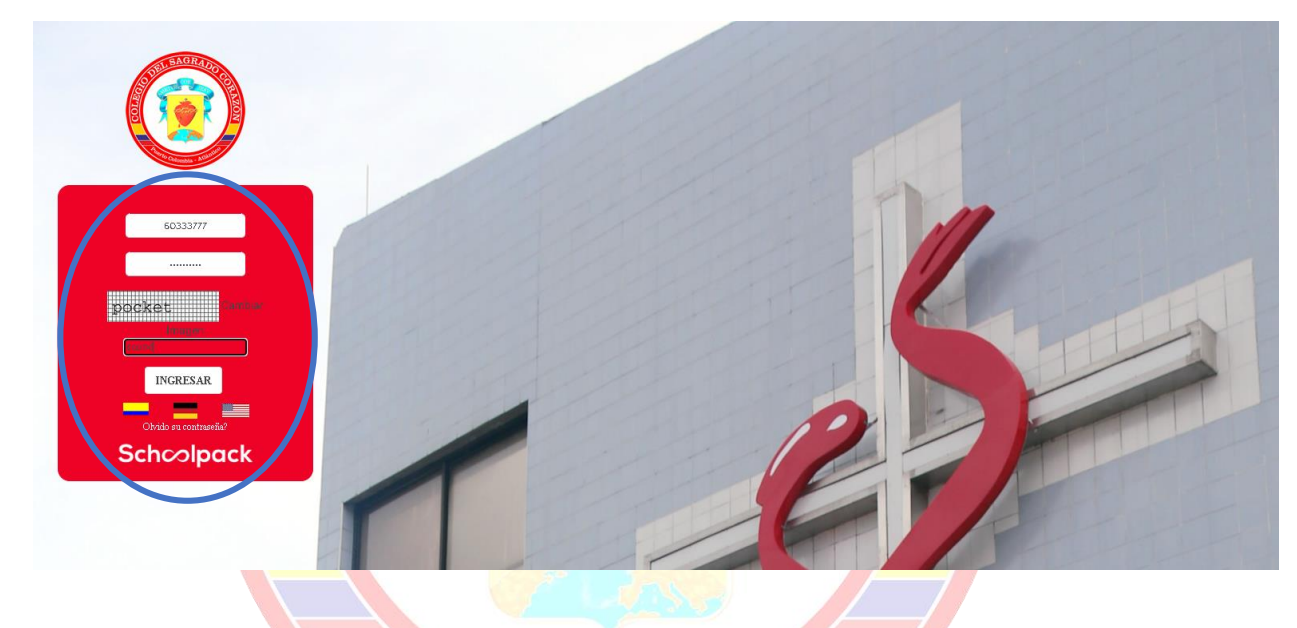

5.) Hacer clic en la opción Financiero

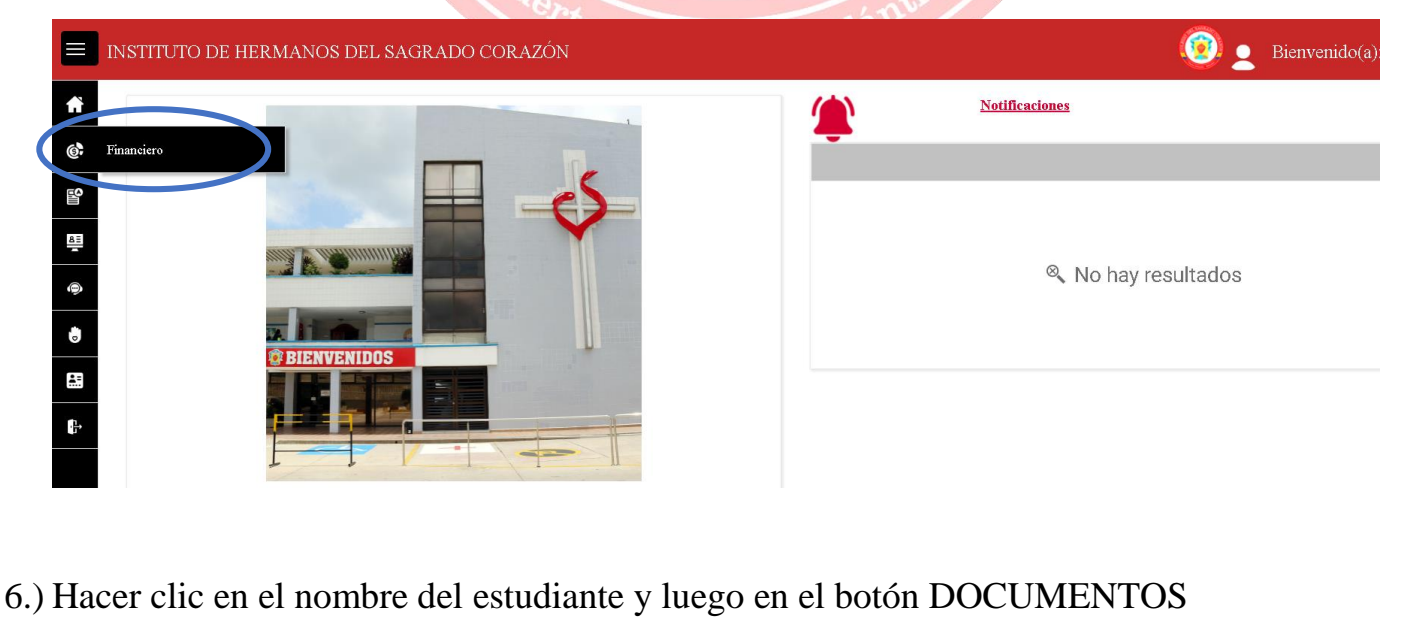

www.sagradocorazon.edu.co - colegio@sagradocorazon.edu.co - 6053225051 - @sagradopuerto

| Finar<br>ESTUDIANTES<br>RESUMEN<br>DEUDAS ALI<br>Nombre del<br>SAGRADO<br>CORAZONI<br>HACCER O<br>DOCUMI<br>SAGRADO<br>BUSCAR<br>Tipo DOCC<br>Recibos d<br>PAZ Y SA | s Corazonista AINTO AINTO AINT | Total Interéses:<br>0,00<br>Periodo:2024 ×<br>Periodo:2024 ×<br>ombre<br>DESCUENTOS  | Deuda total:<br>1.260.000,00<br>Cibo<br>Número Documento<br>Año:2024 Mes:2 | Periodo       | Docume<br>Docume             |
|----------------------------------------------------------------------------------------------------|----------------------------------------------------------------------------------------------------|--------------------------------------------------------------------------------------|----------------------------------------------------------------------------|---------------|------------------------------|
| ESTUDIANTES<br>RESUMEN<br>DEUDAS A LI<br>Nombre del<br>SAGRADO<br>CORAZONI<br>HACCET O<br>DOCUMI<br>SACRADO<br>BUSCAT<br>Tipo Docci<br>Recibos d<br>PAZ Y SA        | s Corazonista HISTÓRICO DE MOVIMIENTOS AFECHA Lestudiante: Total capital: cORAZON 1.260.000,00 ISTA CIIC EN EL BOTÓN IM ENTOS CORAZON CORAZONISTA CORAZON CORAZONISTA CORAZON CORAZONISTA CUmento Descripción - No Le Pago RECIBO MENSUA                                                                                                    | Total interdises:<br>0,00<br>Periodo:2024 ×<br>Periodo:2024 ×<br>ombre<br>DESCUENTOS | Deuda total:<br>1.260,000,00<br>Cibo<br>Número Documento<br>Año:2024 Mes:2 | Periodo       | Docume                       |
| RESUMEN<br>DEUDAS A LI<br>Nombre del<br>SACRADO<br>CORAZONI<br>HACCER O<br>DOCUMI<br>SACRADO<br>BUSCAR<br>Tipo Docu<br>Recibos d<br>PAZ Y SA                        | Corazonista<br>A FECHA<br>L estudiante: Total capital:<br>cORAZON 1.260.000,00<br>ISTA<br>Clic en el Botón Im<br>ENTOS<br>CORAZON CORAZONISTA<br>CORAZON CORAZONISTA<br>Q OCORAZON CORAZONISTA<br>Q OCORAZON CORAZONISTA                                                                                                    | Periodo:2024 ×<br>DESCUENTOS                                                         | Deuda total:<br>1.260.000,00<br>Cibo<br>Número Documento<br>Año:2024 Mes:2 | Periodo       | Docume                       |
| RESUMEN<br>DEUDAS A LI<br>Nombre del<br>SAGRADO<br>CORAZONI<br>HACCET (C<br>DOCUMI<br>SAGRADO<br>BUSCAF<br>Tipo DOCU<br>Recibos d<br>PAZ Y SA                       | N HISTÓRICO DE MOVIMIENTOS<br>AFECHA<br>L'estudiante: Total capital:<br>cORAZON 1.260.000,00<br>ISTA<br>Clic en el Botón Im<br>ENTOS<br>O CORAZON CORAZONISTA<br>O CORAZON CORAZONISTA<br>Q Q Q<br>umento Descripción - No<br>RECIBO MENSUA                                                                                                    | Total interéses:<br>0,00<br>Periodo:2024 ×<br>Periodo:2024 ×<br>pombre<br>DESCUENTOS | Deuda total:<br>1.260,000,00<br>Cibo<br>Número Documento<br>Año:2024 Mes:2 | Periodo       | DOCUME                       |
| DEUDAS ALI<br>Nombre del<br>SAGRADO<br>CORAZONI<br>HACCET (<br>DOCUMI<br>SACRADO<br>BUSCAT<br>Tipo Docu<br>Recibos d<br>PAZ Y SA                                    | A FECHA  L estudiante: Total capital: CORAZON 1.260.000,00  CORAZON CORAZONISTA  CORAZON CORAZONISTA  CORAZON CORAZONISTA  Ummento Descripción - No RECIBO MENSUA                                                                                                    | Periodo:2024 ×<br>ombre<br>DESCUENTOS                                                | Deuda total:<br>1.260.000,00                                               | Periodo       | Docume                       |
| Nombre del<br>SACRADO<br>CORAZONI<br>HACER (<br>DOCUMI<br>SACRADO<br>BUSCAR<br>Tipo Docu<br>Recibos d<br>PAZ Y SA                                                   | Lestudiante: Total capital:<br>CORAZON 1.260.000,00<br>ISTA CORAZON CORAZONISTA CORAZON CORAZONISTA CORAZON CORAZONISTA CORAZON CORAZONISTA CORAZON CORAZONISTA CORAZON CORAZONISTA CORAZON CORAZONISTA                                                                                                    | Periodo:2024 ×<br>DESCUENTOS                                                         | Deuda total:<br>1.260.000,00<br>Cibo<br>Número Documento<br>Año:2024 Mes:2 | Periodo       | DOCUME                       |
| Hacer (<br>DOCUMI<br>SAGRADO<br>Buscar<br>Tipo Doci<br>Recibos d                                                                                                    | Clic en el Botón Im<br>ENTOS<br>O CORAZON CORAZONISTA<br>O CORAZON CORAZONISTA<br>Umento Descripción - No<br>le Pago RECIBO MENSUA                                                                                                    | Periodo:2024 ×                                                                       | <b>Número Documento</b><br>Año:2024 Mes:2                                  | Periodo       |                              |
| Hacer of<br>DOCUMI<br>SAGRADO<br>Buscar<br>Tipo Docu<br>Recibos d                                                                                                   | Clic en el Botón Im<br>ENTOS<br>O CORAZON CORAZONISTA<br>O CORAZON CORAZONISTA<br>O CORAZON CORAZONISTA<br>O CORAZON CORAZONISTA<br>O CORAZON CORAZONISTA<br>O CORAZON CORAZONISTA                                                                                                    | Periodo:2024 ×                                                                       | <b>Número Documento</b><br>Año:2024 Mes:2                                  | Periodo       |                              |
| DOCUMI<br>SAGRADO<br>Buscar<br>Tipo Doci<br>Recibos d                                                                                                    | ENTOS CORAZON CORAZONISTA CORAZON CORAZONISTA Umento Descripción - No RECIBO MENSUA                                                                                                    | Periodo:2024 ×<br>mbre<br>DESCUENTOS                                                 | Número Documento<br>Año:2024 Mes:2                                         | Periodo       |                              |
| DOCUMI<br>SACRADO<br>Buscar<br>Tipo Docu<br>Recibos d<br>PAZ Y SA                                                                                                   | ENTOS                                                                                                    | Periodo:2024 ×<br>ombre<br>DESCUENTOS                                                | Número Documento<br>Año:2024 Mes:2                                         | Periodo       | 0                            |
| SACRADO<br>Buscar<br>Tipo Docu<br>Recibos d<br>PAZ Y SA                                                                                                    | o CORAZON CORAZONISTA                                                                                                    | Periodo:2024 ×<br>ombre<br>DESCUENTOS                                                | Número Documento<br>Año:2024 Mes:2                                         | Periodo       | 0                            |
| SACRADO<br>Buscar<br>Tipo Doci<br>Recibos d<br>PAZ Y SA                                                                                                    | e Pago RECIBO MENSUA                                                                                                    | Periodo:2024 ×<br>ornbre<br>DESCUENTOS                                               | Número Documento<br>Año:2024 Mes:2                                         | Periodo       |                              |
| Buscar<br>Tipo Docc<br>Recibos d<br>PAZ Y SA                                                                                                    | umento Descripción - No                                                                                                    | Periodo:2024 ×                                                                       | Número Documento<br>Año:2024 Mes:2                                         | Periodo       | 0                            |
| Tipo Doci<br>Recibos d<br>PAZ Y SA                                                                                                    | umento Descripción - No<br>le Pago RECIBO MENSUA                                                                                                    | periodo:2024 ×                                                                       | Número Documento<br>Año:2024 Mes:2                                         | Periodo       |                              |
| Tipo Doci<br>Recibos d<br>PAZ Y SA                                                                                                    | umento Descripción - No                                                                                                    | DESCUENTOS                                                                           | Número Documento<br>Año:2024 Mes:2                                         | Periodo       |                              |
| Recibos d                                                                                                    | e Pago RECIBO MENSUA                                                                                                    | DESCUENTOS                                                                           | Afio:2024 Mes:2                                                            |               | Fecha de generación Imprimir |
| PAZ Y SA                                                                                                    |                                                                                                    |                                                                                      |                                                                            | 2024          | 02/02/2014 🛃                 |
| PAZ Y SA                                                                                                    |                                                                                                    |                                                                                      |                                                                            |               |                              |
|                                                                                                    | ALVO                                                                                                    |                                                                                      |                                                                            |               |                              |
|                                                                                                    |                                                                                                    |                                                                                      |                                                                            |               |                              |
|                                                                                                    |                                                                                                    |                                                                                      |                                                                            |               |                              |
| e visi                                                                                                    | ualizará el recibo e                                                                                                    | n formato PD                                                                         | F para descarga                                                            | ar v/o impri  | imir                         |
| /0 1150                                                                                                    |                                                                                                    | Len.                                                                                 | r puiù deseurge                                                            |               |                              |
|                                                                                                    |                                                                                                    | 100                                                                                  | Colombia - At                                                              | 1811          |                              |
| Salir de                                                                                                    | e la plataforma                                                                                                    |                                                                                      |                                                                            |               |                              |
| 6                                                                                                    |                                                                                                    |                                                                                      |                                                                            |               |                              |
| EST                                                                                                    | TUDIANTES                                                                                                    |                                                                                      |                                                                            |               |                              |
|                                                                                                    |                                                                                                    |                                                                                      |                                                                            |               |                              |
| 83                                                                                                    | Corazonista                                                                                                    |                                                                                      |                                                                            |               |                              |
| •                                                                                                    |                                                                                                    |                                                                                      |                                                                            |               |                              |
| •                                                                                                    |                                                                                                    |                                                                                      |                                                                            |               |                              |
| <b>≜</b> ≣                                                                                                    | RESUMEN HISTÓRICO DE MOVI                                                                                                    | AIENTOS                                                                              |                                                                            |               |                              |
|                                                                                                    | RESUMEN HISTÓRICO DE MOVII<br>EUDAS A LA FECHA                                                                                                    | AIENTOS                                                                              |                                                                            |               |                              |
| 1. e.c.                                                                                                    | RESUMEN HISTÓRICO DE MOVII<br>EUDAS A LA FECHA                                                                                                    | /IENTOS<br>Total capital:                                                            | Tota                                                                       | al interéses: | Deuda total:                 |

www.sagradocorazon.edu.co - colegio@sagradocorazon.edu.co - 6053225051 - @sagradopuerto

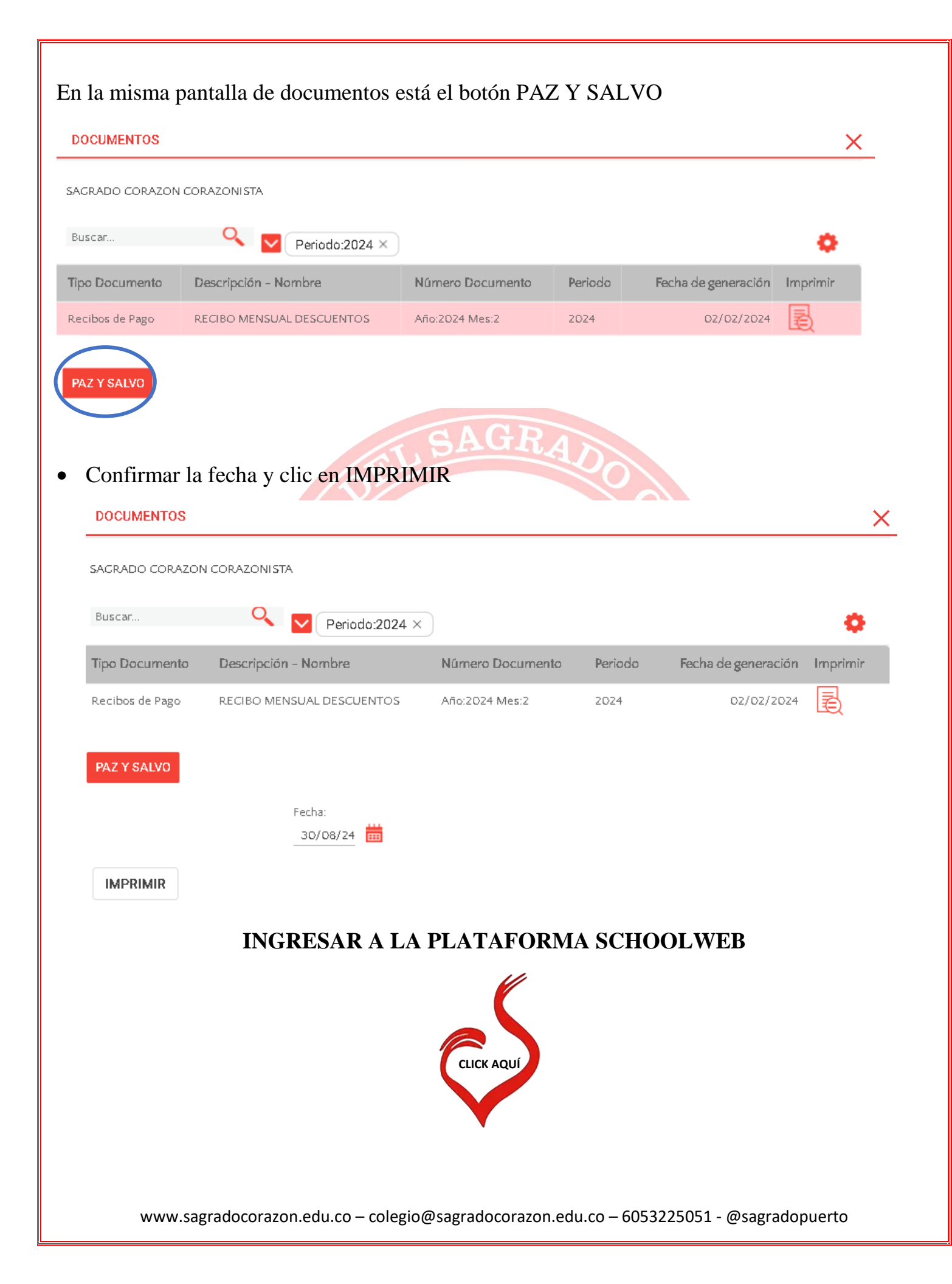